## Logging in to Open Dental Cloud via Remote Desktop

Open the "Remote Desktop" app by double-clicking the icon:

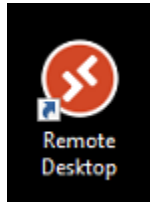

If you see this screen, click on "Subscribe" then choose your account:

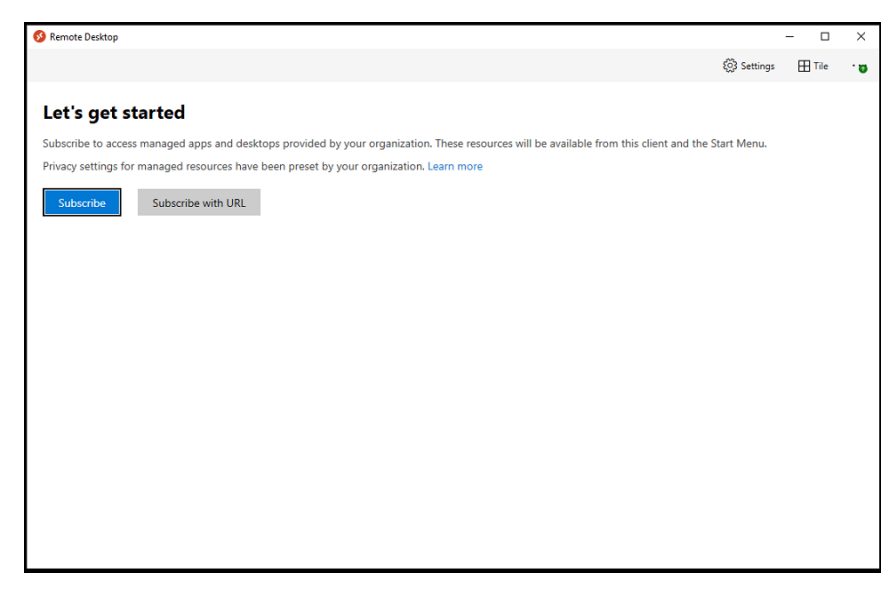

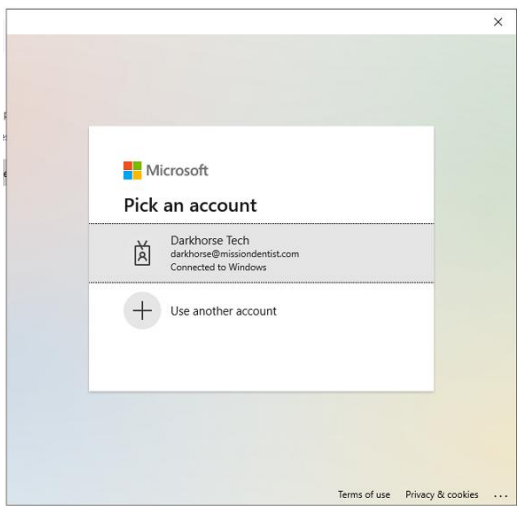

In the "Remote Access" app, double click Open Dental:

| S Remote Desktop |             | - 0    | ×   |
|------------------|-------------|--------|-----|
|                  | €S Settings | 🗄 Tile | . 9 |
| ✓ OpenDental     |             |        |     |
|                  |             |        |     |
|                  |             |        |     |
| Open<br>Dental   |             |        |     |
|                  |             |        |     |
|                  |             |        |     |
|                  |             |        |     |
|                  |             |        |     |
|                  |             |        |     |
|                  |             |        |     |
|                  |             |        |     |
|                  |             |        |     |
|                  |             |        |     |
|                  |             |        |     |
|                  |             |        |     |
|                  |             |        |     |

A window will pop up that says "Starting your app" and then you may be prompted for your password. Input the same password you use to log in to the PC. Then click "Remember me" and "OK":

| CopenDental                | - 0                               | $\times$ |                |    |
|----------------------------|-----------------------------------|----------|----------------|----|
| Starting your app          |                                   |          |                |    |
| Open Dental                |                                   |          |                |    |
|                            | Windows Security                  |          |                | ×  |
| Configuring remote session | Enter your credentials            |          |                |    |
| 💌 Show Details             | These credentials will be used to | connect  | to OpenDental. |    |
| Remote                     | Darkhorse Tech                    |          |                |    |
| Desktop Oj<br>De           | •••••                             |          |                |    |
|                            | darkhorse@missiondentist.com      |          |                |    |
|                            | 🔽 Remember me                     |          |                |    |
|                            | More choices                      |          |                |    |
|                            | ОК                                |          | Cancel         | L. |
|                            |                                   |          |                |    |

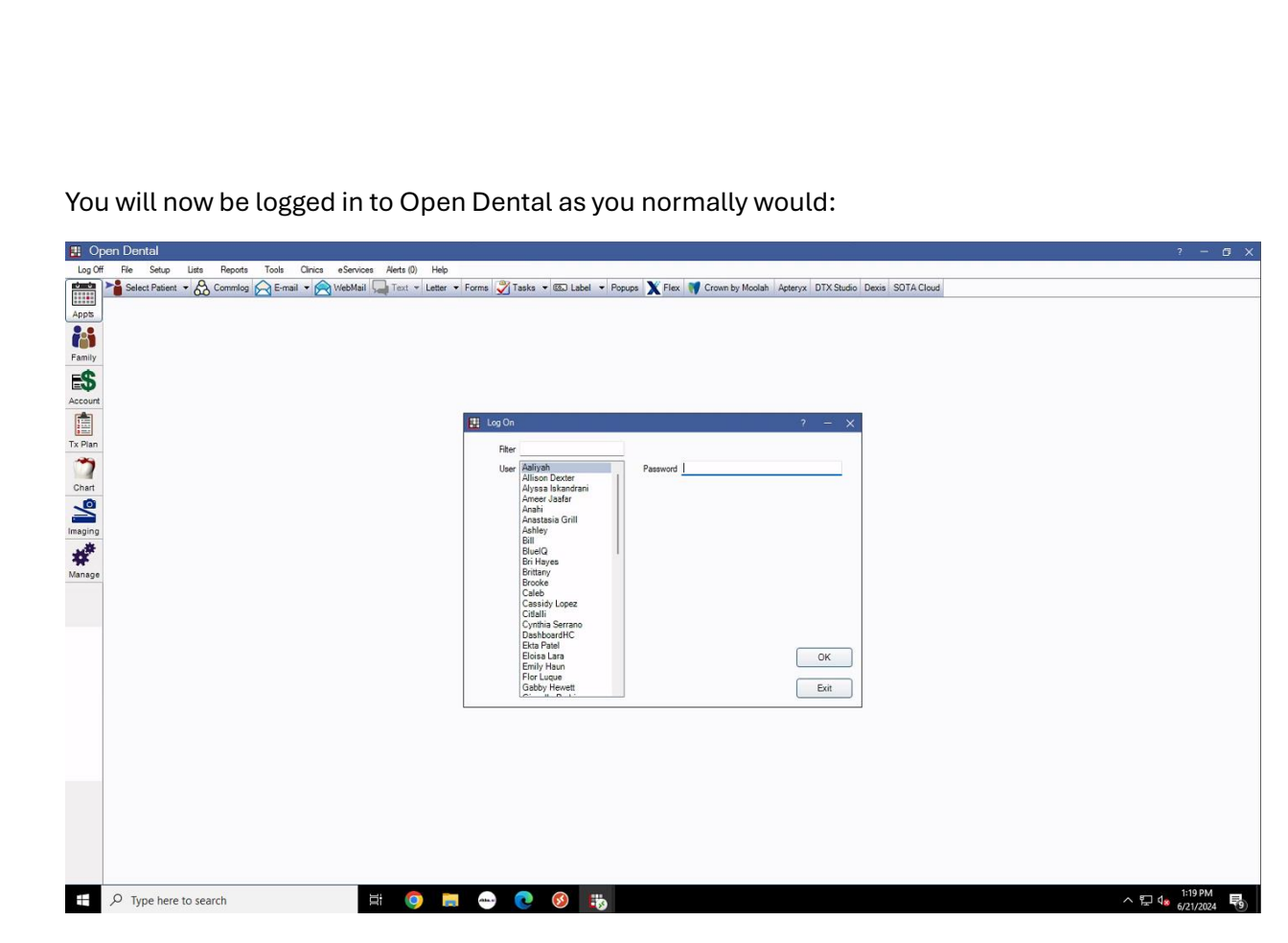

To open more than one instance of Open Dental, simply double click on the Open Dental icon again once the first window is launched and another window will open.

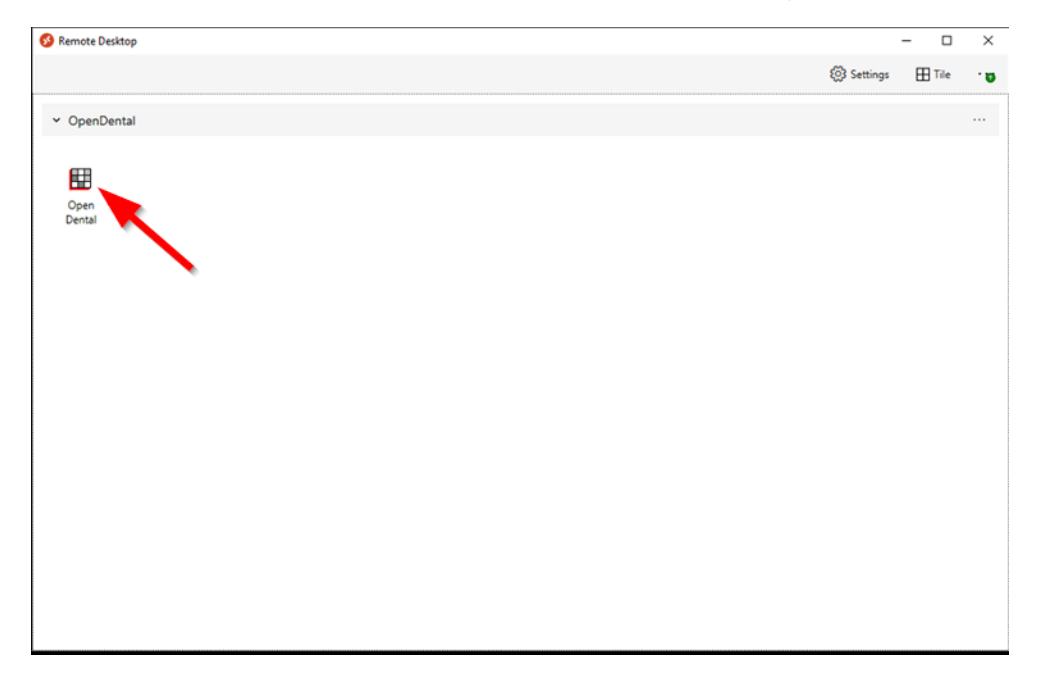